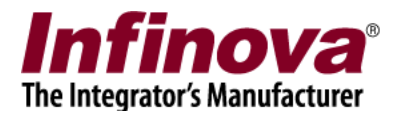

# Security Management System Configuring Secondary Storage Access from CMS

### Introduction

'Security management system server' software supports secondary recording feature, in which the camera streams are recorded to primary storage as well as to secondary storage simultaneously. This document describes configuration steps to set up secondary storage and to configure secondary storage access from CMS server (Central Monitoring Server).

This document describes steps to configure

 VMS server - 'Security Management System Server' software (VMS server) which is configured to record camera streams to primary storage as well as to secondary storage.
CMS server - 'Security Management System Server' software which is configured as CMS server. Video channels from one or more VMS servers are added to the CMS server, and secondary storage direct access is configured in the CMS server, as an option.
CMS client - 'Security Management System Client' software, which connects to one or more CMS servers and accesses primary storage or secondary storage; as per user inputs

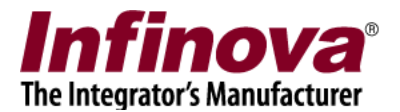

# VMS server configuration

### **Primary storage**

Primary storage is mandatory and is always available in Security Management System server software.

The drives for primary storage can be selected from 'Data management -> Recording drives' page.

| 192.168.1.151           | Data management → Recording drives                    |
|-------------------------|-------------------------------------------------------|
| 151                     |                                                       |
| Video devices           | Low disk space alarm threshold: 10 GB                 |
| Audio devices           | 🗹 Pecycle drives                                      |
| Device groups           | 📕 Do not delete alarms data 🛛 🐨                       |
| Alarm groups            | Recycle start threshold: 20 GB 🕥                      |
| Status                  | Recycle stop threshold: 50 GB                         |
| Reports and Export      |                                                       |
| Communication           |                                                       |
| Security devices        | Recording drive:                                      |
| Keyboards and Joysticks | Recording drive list:                                 |
| Users and Privileges    | S. Drive Total size Free size Expected recording time |
| Alarm management        | 1 E:\ 180.21 GB 38.95 GB 4.95 hours                   |
| Data management         |                                                       |
| Recording drives        |                                                       |
| Preferences             |                                                       |
| Activity logs           | Status: Refreshing in 54 seconds                      |
| Manual operations       |                                                       |
| Scheduled operations    |                                                       |
| Recording history       |                                                       |
| Secondary storage       |                                                       |
| Remote backup           |                                                       |
| Tasks                   |                                                       |

Security Management System server software intelligently assigns recording drive for each of the camera added, with an option for users to over-ride the drive assignment for the cameras.

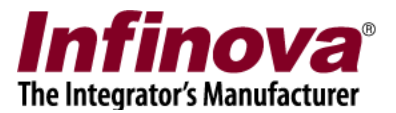

### **Secondary storage**

Security Management System provides fully flexible configuration for secondary storage. Secondary storage configuration is optional. Also the secondary storage configuration can be done only for some cameras, leaving out cameras which do not require secondary storage feature.

To enable secondary storage, please access the "Secondary storage-> Recording drives" menu from the left hand side navigation control

| 192.168.1.151           | Secondary storage – Recording drives      |
|-------------------------|-------------------------------------------|
| 151                     | Enable secondary storage                  |
| Video devices           |                                           |
| Audio devices           | Low disk space alarm threshold: 10 GB     |
| Device groups           | Recycle drives                            |
| Alarm groups            | Recycle start threshold: 20 GB            |
| Status                  | Recycle stop threshold: 50 GB             |
| Reports and Export      |                                           |
| Communication           | Recording drive:                          |
| Security devices        | Recording drive list:                     |
| Keyboards and Joysticks |                                           |
| Users and Privileges    | Sr No. Drive Total size(GB) Free size(GB) |
| Alarm management        |                                           |
| Data management         |                                           |
| Secondary storage       |                                           |
| Recording drives        | Status: Configuration update in progress  |
| Settings                |                                           |
| Recording history       |                                           |
| Remote backup           | Maximum pending processing hours: 24      |
| Tasks                   | Enable adding success logs                |
| Linked servers          |                                           |
| Server settings         |                                           |
| Connect to CMS          |                                           |

Click on the 'Edit' button available on the right hand side, which will enable the GUI and will allow editing the settings.

Click on 'Enable secondary storage' check box to enable it.

Select recording drive from available recording drives list and then click on 'Add' button to select recording drive for secondary storage. It will be added to the list of 'Recording drive list'.

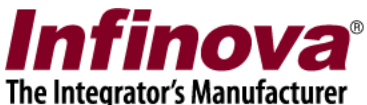

| 192.168.1.151           | Secondary storage Recording drives        |
|-------------------------|-------------------------------------------|
| 151                     | V Enable secondary storage                |
| Video devices           |                                           |
| Audio devices           | Low disk space alarm threshold: 10 GB     |
| Device groups           | Recycle drives                            |
| Alarm groups            | Recycle start threshold: 20 GB            |
| Status                  | Recycle stop threshold: 50 GB Save        |
| Reports and Export      |                                           |
| Communication           | Recording drive:                          |
| Security devices        | Recording drive list:                     |
| Keyboards and Joysticks |                                           |
| Users and Privileges    | Sr No. Drive Total size(GB) Free size(GB) |
| Alarm management        |                                           |
| Data management         |                                           |
| Secondary storage       |                                           |
| Recording drives        | Status: Refreshing in 44 seconds          |
| Settings                |                                           |
| Recording history       |                                           |
| Remote backup           | Maximum pending processing hours: 24      |
| Tasks                   | Enable adding success logs                |
| Linked servers          |                                           |
| Server settings         |                                           |
| Connect to CMS          |                                           |

It is possible to add multiple drives for secondary recording by selecting another drive and clicking on 'Add' button.

To remove any drive from 'Recording drive list, use 'Remove' button.

Click on 'Save' button to complete configuring recording drives.

Note – It is recommended to use different drives for primary recording and for secondary recording. Using same drive for primary recording as well as secondary recoding would cause problems in storage recycle operations

The secondary recoding configuration is not complete yet.

Required channels are needed to be added to the list of secondary storage enabled cameras. Security Management System server software provides flexibility to configure only few channels for secondary storage.

Please access the 'Secondary storage-> Settings' menu from the left hand side navigation control

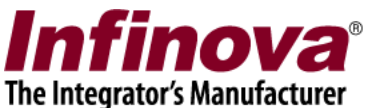

| 192.168.1.151           | Secondary storage – Settings                                      |            |
|-------------------------|-------------------------------------------------------------------|------------|
| 151                     |                                                                   |            |
| Video devices ^         | Secondary storage mode: Data Conv (Immediate)                     | $\bigcirc$ |
| Audio devices           |                                                                   | <b></b>    |
| Device groups           | Data Copy (Immediate)                                             | 6          |
| Alarm groups            |                                                                   |            |
| Status                  |                                                                   | <b>W</b>   |
| Reports and Export      | Sr No. Channel name Channel ID Recording drive Synchronized until |            |
| Communication           |                                                                   |            |
| Security devices        |                                                                   |            |
| Keyboards and Joysticks |                                                                   |            |
| Users and Privileges    |                                                                   |            |
| Alarm management        |                                                                   |            |
| Data management         |                                                                   |            |
| Secondary storage       |                                                                   |            |
| Recording drives        |                                                                   |            |
| Settings                |                                                                   |            |
| Recording history       |                                                                   |            |
| Remote backup           | < >                                                               |            |
| Tasks                   | Note: Click on 'Refresh' button to check data processing status   |            |
| Linked servers          |                                                                   |            |
| Server settings         |                                                                   |            |
| Connect to CMS          |                                                                   |            |

Keep 'Secondary storage mode' as 'Data Copy (Immediate)' and click on 'Add...' button. This will pop up the 'Add Cameras' dialog box.

| Θ | Add o            | cameras       | ×   |
|---|------------------|---------------|-----|
|   |                  |               |     |
|   | Recording drive: | Y:\ 🗸         |     |
|   | Select channels  |               |     |
|   | Select camera    | Parameter1    | ^   |
|   | ✓ Cam3727        | E:\Sample002  |     |
|   | Cam3728          | E:\Sample002  |     |
|   | Com5725          | 192.100.1.110 |     |
|   | Cam3730          | 192.168.1.104 | -   |
|   | Cam3731          | 192.168.1.12  |     |
|   | Cam3732          | 192.168.1.104 |     |
|   | Cam6212          | 192.168.1.152 |     |
|   | Cam6213          | 192.168.1.152 |     |
|   |                  | 100 160 1 150 | × ĕ |
|   | <                | >             |     |
|   |                  |               |     |
|   | 6                | 0             |     |

Select recording drive from available options

Select cameras which are expected to use the selected drive for 'Secondary storage'.

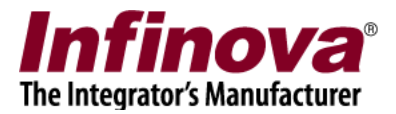

Click on 'Add' button, to finish adding the cameras.

The configured cameras will be displayed in the list.

Associated secondary recording drive will also be displayed for each of the cameras. Secondary recording will be processed for the cameras present in this list.

| 192.168.1.151           | Seco | ndary sto | rage → Settings       |                       |                 |                    |            |
|-------------------------|------|-----------|-----------------------|-----------------------|-----------------|--------------------|------------|
| 151                     |      |           |                       |                       |                 |                    |            |
| Video devices           |      | Secondar  | rv storage mode:      | Data Conv (           | Immediate)      | ×                  | $\bigcirc$ |
| Audio devices           |      | 00000000  | , storage moder       | Data Copy (           | ininediace)     | •                  | <b>9</b>   |
| Device groups           |      | Data Co   | py (Immediate)        |                       |                 |                    | 6          |
| Alarm groups            |      |           |                       |                       |                 |                    |            |
| Status                  |      |           |                       |                       |                 | V                  | <b>3</b>   |
| Reports and Export      |      | Sr No.    | Channel name          | Channel ID            | Recording drive | Synchronized until |            |
| Communication           |      | 1         | Cam3727               | VC_Cam3727            | Y:\             | Not available      |            |
| Security devices        |      | 2         | Cam3728               | VC_Cam3728            | Y:\             | Not available      |            |
| Keyboards and Joysticks |      |           |                       |                       |                 |                    | •          |
| Users and Privileges    |      |           |                       |                       |                 |                    |            |
| Alarm management        |      |           |                       |                       |                 |                    |            |
| Data management         |      |           |                       |                       |                 |                    |            |
| Secondary storage       |      |           |                       |                       |                 |                    |            |
| Recording drives        |      |           |                       |                       |                 |                    | <b>S</b>   |
| Settings                |      |           |                       |                       |                 |                    |            |
| Recording history       |      |           |                       |                       |                 |                    |            |
| Remote backup           |      | <         |                       |                       |                 | >                  |            |
| Tasks                   |      | Note: Cl  | ick on 'Refresh' butt | on to check data proc | essing status   |                    |            |
| Linked servers          |      |           |                       |                       |                 |                    |            |
| Server settings         |      |           |                       |                       |                 |                    |            |
| Connect to CMS          |      |           |                       |                       |                 |                    |            |

'Add' button can be used to configure more cameras for secondary recording. 'Delete' button can be used to remove selected cameras from secondary recording. 'Edit' button can be used to update secondary recording setting for any of the cameras in the list.

Please use 'Refresh' button to check data processing status for secondary storage.

At any stage, the primary storage recoding and secondary storage recording can be compared using 'Compare' button

Secondary storage data can be accessed using the 'Playback', 'Export' and 'Video search' buttons

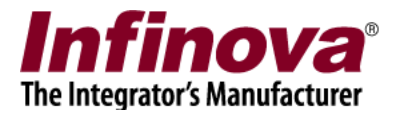

## CMS server configuration

#### Add cameras from VMS software

There is no separate CMS server (Central Monitoring Server) software. Security Management System server software can be configures as CMS server. Please install Security Management System server software on the CMS server computer.

The CMS server monitors the cameras already added in the VMS software. The recording of the cameras is managed by the VMS server. CMS server allows centralized management of cameras from multiple VMS servers.

- 1. In the CMS server software, navigate to the 'Video devices -> Channels' page.
- 2. Click on 'Add multiple video channels' button to pop up dialog box.
- 3. Select 'Video source type' as 'SMS Server (local VMS)', provide user name and password configured in the VMS server software
- 4. Click on 'Add cameras in IP range...' button which will pop up dialog box to enter IP range. Input IP address range (these are the IP addresses of the VMS softwares) and click on 'Add button to add all cameras from selected VMS softwares into CMS'.

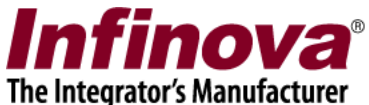

|                         |                      | Add Multiple Video Channels         |        | ×                                             |
|-------------------------|----------------------|-------------------------------------|--------|-----------------------------------------------|
|                         |                      | Video Source Type:                  | SMS Se | rver (local VMS) 🗸 🗸                          |
|                         |                      | IP Address:<br>Channel Name:        |        |                                               |
| 192.168.1.152           | Video devices - Char | Confirmed share share               | _      |                                               |
| CMS 01                  |                      | Conligured channels.                | Sr No. | IP Address Channel Name                       |
| Video devices           |                      |                                     |        |                                               |
| Channels                | Sr No. Channel       |                                     |        |                                               |
| Sequences               |                      |                                     |        |                                               |
| Device Discovery        |                      |                                     |        |                                               |
| Audio devices           |                      | User Name:                          | admin  | Add cameras in IP range ×                     |
| Device groups           |                      | Password:                           | •••••  |                                               |
| Alarm groups            |                      | Port forwarding enabled at server:  |        | Start IP address: 192 . 168 . 1 . 151         |
| Benetta and Expert      |                      | TCP Port 1:                         | 5500   | End ID addresses 192, 168, 1, 151             |
| Communication           |                      | RTSP Port(TCP):                     | 1024   |                                               |
| Security devices        |                      | RTP Port(UDP):                      | 20000  | Note: All the channels from the devices       |
| Keyboards and loysticks |                      | RTCP Port(UDP):                     | 20001  | with the selected IP address will be added    |
| Users and Privileges    |                      | HTTP Port(TCP):                     | 9900   |                                               |
| Alarm management        |                      |                                     |        |                                               |
| Data management         |                      | Display stream 1                    | _      |                                               |
| Secondary storage       |                      | Stream type: Display Stream1        | ~      | Select stream: Use different stream ~         |
| Remote backup           | <                    |                                     |        | Stream type: Display Stream2 ~                |
| Tasks                   |                      | Recording stream                    |        | - Motion detection and video analytics stream |
| Linked servers          |                      | Select stream: Use display stream 1 | ~      | Select stream: Use display stream 1           |
| Server settings         |                      | Stream type: Display Stream1        | ~      | Stream type: Display Stream1                  |
| Connect to CMS 🗸        |                      |                                     |        |                                               |
|                         |                      |                                     | 6      | ) 🔕 🕢                                         |

The video channels will be listed in 'Channels' list.

| 192.168.1.152    | Video                   | devices | → Channels |            |          |                  |              |             |   |
|------------------|-------------------------|---------|------------|------------|----------|------------------|--------------|-------------|---|
| CMS 01           | $\overline{\mathbf{O}}$ |         | 00         | 00         | 00       |                  |              | $\sim$      |   |
| Video devices    |                         |         | <b>W</b>   | 🕑 😻        | <b>U</b> |                  | <b>(7</b> )  | Ø 蒙         |   |
| Channels         | s                       | Cha     | nnel Name  | Channel ID | Vide     | o Stream Type    | Parameter    | 1           | 6 |
| Cam37117         | 1                       | Can     | 137117     | VC_Cam3711 | 7 SMS    | Server (local VM | S) 192.168.1 | .151(Cam372 |   |
| Cam37118         | 2                       | Can     | 137118     | VC_Cam3711 | 8 SMS    | Server (local VM | S) 192.168.1 | .151(Cam372 | 6 |
| Cam37110         | 3                       | Can     | 137119     | VC_Cam3711 | 9 SMS    | Server (local VM | 5) 192.168.1 | .151(Cam372 | - |
| Cam5/115         | 4                       | Can     | 137120     | VC_Cam3712 | 0 SMS    | Server (local VM | 5) 192.168.1 | .151(Cam373 |   |
| Cam3/120         | 5                       | Can     | 13/121     | VC_Cam3712 | 1 SMS    | Server (local VM | 5) 192.168.1 | .151(Cam373 | 6 |
| Cam37121         | 0                       | Can     | 13/122     | VC_Cam3/12 | 2 SMS    | Server (local VM | 5) 192.168.1 | 151(Cam3/3  | 0 |
| Cam37122         |                         | Can     | 37124      | VC_Cam3712 | 3 5MS    | Server (local VM | 5) 192.108.1 | 151(Cam621  |   |
| Cam37123         | 9                       | Can     | 37125      | VC_Cam3712 | 5 SMS    | Server (local VM | 5) 192.168.1 | .151(Cam621 |   |
| Com27124         | 1                       | D Can   | 37126      | VC Cam3712 | 6 SMS    | Server (local VM | 5) 192.168.1 | .151(Cam621 |   |
| Calli37 124      | 1                       | 1 Can   | 137127     | VC Cam3712 | 7 SMS    | Server (local VM | 5) 192.168.1 | .151(Cam621 |   |
| Cam37125         | 1                       | 2 Can   | 137128     | VC_Cam3712 | 8 SMS    | Server (local VM | S) 192.168.1 | .151(Cam621 |   |
| Cam37126         | 1                       | 3 Can   | 137129     | VC_Cam3712 | 9 SMS    | Server (local VM | 5) 192.168.1 | .151(Cam621 |   |
| Cam37127         | 1                       | 4 Can   | 137130     | VC_Cam3713 | 0 SMS    | Server (local VM | S) 192.168.1 | .151(Cam621 | R |
| C===27120        | 1                       | 5 Can   | 137131     | VC_Cam3713 | 1 SMS    | Server (local VM | S) 192.168.1 | .151(Cam621 | C |
| Cam37128         | 1                       | 5 Can   | 137132     | VC_Cam3713 | 2 SMS    | Server (local VM | S) 192.168.1 | .151(Cam622 | 6 |
| Cam37129         |                         |         |            |            |          |                  |              |             | U |
| Cam37130         |                         |         |            |            |          |                  |              |             |   |
| Cam37131         | <                       |         | _          | _          | _        |                  |              | >           | V |
| Cam37132         |                         |         |            |            |          |                  |              |             |   |
| Sequences        |                         |         |            |            |          |                  |              |             |   |
| Device Discovery |                         |         |            |            |          |                  |              |             |   |
| Audio dovicos    |                         |         |            |            |          |                  |              |             |   |

The 'video source type' 'SMS Server (local VMS)' indicates that the server software is only monitoring this camera. Actual recording is managed by the local VMS server where this camera is added

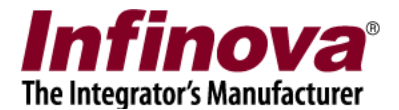

#### Configure secondary storage access mode

- 1. Please navigate to the 'Status-> Local VMS' page.
- 2. This page displays the list of VMS servers added in this CMS software

| 168.1.152            | ) Status → | Local VMS          |                   |                       |          |
|----------------------|------------|--------------------|-------------------|-----------------------|----------|
|                      | 5          |                    |                   |                       |          |
|                      |            |                    |                   |                       |          |
|                      | List of    | configured Local V | MS servers:       |                       |          |
| tue                  | Sr N(      | Site Name          | Site ID           | Local VMS IP          | Total C  |
| annol status         | 1          | 151                | Site 74867A59E2FD | 192.168.1.151         | 16       |
| arding status        |            |                    |                   |                       |          |
| andwidth atatua      |            |                    |                   |                       |          |
|                      |            |                    |                   |                       |          |
| eo analytics status  |            |                    |                   |                       |          |
| brage space          |            |                    |                   |                       |          |
| eo parameters        |            |                    |                   |                       |          |
| nera parameters      |            |                    |                   |                       |          |
| nected clients       |            |                    |                   |                       |          |
| one communication    |            |                    |                   |                       |          |
| card                 |            |                    |                   |                       |          |
| agnostic tests       |            |                    |                   |                       |          |
| cal VMS              |            |                    |                   |                       |          |
| cal VMS (Push Mode)  |            |                    |                   |                       |          |
| irms report          | <          |                    |                   | _                     |          |
| sk usage             |            |                    |                   |                       | (3) (3)  |
| mory allocations     |            |                    |                   |                       |          |
| ion Detection        |            |                    |                   |                       |          |
| 168.1.152            |            | Local VMS          |                   |                       |          |
|                      | 4          |                    |                   |                       |          |
| ce groups            | List of    | configured Local V | MS servers:       |                       |          |
| r groups             |            | condany storage -  | Access sees to    | v storage through Chr | conver   |
| S                    | 50         | econdary storage d | Disabled          | y storage through CMS | server S |
| anner status         |            |                    | Disablea          |                       |          |
| cording status       |            |                    |                   |                       |          |
| idwidth status       |            |                    |                   |                       |          |
| deo analytics status |            |                    |                   |                       |          |
| orage space          |            |                    |                   |                       |          |
| leo parameters       |            |                    |                   |                       |          |
| mera parameters      |            |                    |                   |                       |          |
| nnected clients      |            |                    |                   |                       |          |
| ione communication   |            |                    |                   |                       |          |
| ) card               |            |                    |                   |                       |          |
| ignostic tests       |            |                    |                   |                       |          |
| al VMS               |            |                    |                   |                       |          |
| cal VMS (Push Mode)  |            |                    |                   |                       |          |
| ms report            | <          |                    |                   |                       |          |
| c usage              |            |                    |                   |                       | (3)      |
| ory allocations      |            |                    |                   |                       |          |
| Detection            |            |                    |                   |                       |          |
| on Detection         |            |                    |                   |                       |          |

3. The 'Refresh configuration' button will synchronize configuration with the selected VMS.

Security Management System – Configuring Secondary Storage Access from CMS (190517) www.infinova.com

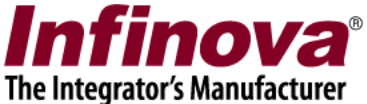

4. The 'Details' button will pop up a dialog box which will display VMS server details

| VMS IP:                                                          | 192.168.1.151                                                                                                    |                                                                                                    |                                                                                               |                                                                                                    |                                                                                                    |   |
|------------------------------------------------------------------|----------------------------------------------------------------------------------------------------|----------------------------------------------------------------------------------------------------|-----------------------------------------------------------------------------------------------|----------------------------------------------------------------------------------------------------|----------------------------------------------------------------------------------------------------|---|
| VMS Na                                                           | me: 151 (Site_74                                                                                                    | 867A59E2FD)                                                                                                    |                                                                                               |                                                                                                    |                                                                                                    |   |
| Access :                                                         | secondary storag                                                                                                    | e through CMS                                                                                                    | server                                                                                        | : Disabled                                                                                                    |                                                                                                    |   |
|                                                                  |                                                                                                    |                                                                                                    |                                                                                               |                                                                                                    |                                                                                                    |   |
| List of fa                                                       | ailover servers:                                                                                                    |                                                                                                    |                                                                                               |                                                                                                    |                                                                                                    |   |
| Sr No.                                                           | IP address                                                                                                    | Port nu                                                                                                    | mber                                                                                          |                                                                                                    |                                                                                                    |   |
|                                                                  |                                                                                                    |                                                                                                    |                                                                                               |                                                                                                    |                                                                                                    |   |
|                                                                  |                                                                                                    |                                                                                                    |                                                                                               |                                                                                                    |                                                                                                    |   |
|                                                                  |                                                                                                    |                                                                                                    |                                                                                               |                                                                                                    |                                                                                                    |   |
|                                                                  |                                                                                                    |                                                                                                    |                                                                                               |                                                                                                    |                                                                                                    |   |
|                                                                  |                                                                                                    |                                                                                                    |                                                                                               |                                                                                                    |                                                                                                    |   |
|                                                                  |                                                                                                    |                                                                                                    |                                                                                               |                                                                                                    |                                                                                                    |   |
| List of c                                                        | hannels:                                                                                                    |                                                                                                    |                                                                                               |                                                                                                    |                                                                                                    |   |
| List of c<br>Sr No.                                              | hannels:<br>Channel Name                                                                                                    | Channel ID                                                                                                    | Chi                                                                                           | annel details                                                                                                    | Secondary storage                                                                                                    | ^ |
| List of c<br>Sr No.<br>1                                         | hannels:<br>Channel Name<br>Cam37117                                                                                                 | Channel ID<br>VC_Cam371                                                                                                    | Chi<br>17 192                                                                                 | annel details<br>2.168.1.151/Cam3727                                                                                                    | Secondary storage<br>Enabled                                                                                                    | Ŷ |
| List of c<br>Sr No.<br>1<br>2                                    | hannels:<br>Channel Name<br>Cam37117<br>Cam37118                                                                                     | Channel ID<br>VC_Cam371<br>VC_Cam371                                                                                            | Chi<br>17 192<br>18 192                                                                       | annel details<br>2.168.1.151/Cam3727<br>2.168.1.151/Cam3728                                                                                                    | Secondary storage<br>Enabled<br>Enabled                                                                                                 | Â |
| List of c<br>Sr No.<br>1<br>2<br>3                               | hannels:<br>Channel Name<br>Cam37117<br>Cam37118<br>Cam37119                                                                         | Channel ID<br>VC_Cam371<br>VC_Cam371<br>VC_Cam371                                                                               | Chi<br>17 192<br>18 192<br>19 192                                                             | annel details<br>2.168.1.151/Cam3727<br>2.168.1.151/Cam3728<br>2.168.1.151/Cam3729                                                                                                    | Secondary storage<br>Enabled<br>Enabled<br>Disabled                                                                                     | Ŷ |
| List of c<br>Sr No.<br>1<br>2<br>3<br>4                          | hannels:<br>Channel Name<br>Cam37117<br>Cam37118<br>Cam37119<br>Cam37120                                                             | Channel ID<br>VC_Cam371<br>VC_Cam371<br>VC_Cam371<br>VC_Cam371                                                                  | Chi<br>17 192<br>18 192<br>19 192<br>20 192                                                   | annel details<br>2.168.1.151/Cam3727<br>2.168.1.151/Cam3728<br>2.168.1.151/Cam3729<br>2.168.1.151/Cam3730                                                                                             | Secondary storage<br>Enabled<br>Enabled<br>Disabled<br>Disabled                                                                         | î |
| List of c<br>Sr No.<br>1<br>2<br>3<br>4<br>5                     | hannels:<br>Channel Name<br>Cam37117<br>Cam37118<br>Cam37119<br>Cam37120<br>Cam37121                                                 | Channel ID<br>VC_Cam371<br>VC_Cam371<br>VC_Cam371<br>VC_Cam371<br>VC_Cam3712                                                    | Chi<br>17 192<br>18 192<br>19 192<br>20 192<br>21 192                                         | annel details<br>2.168.1.151/Cam3727<br>2.168.1.151/Cam3728<br>2.168.1.151/Cam3729<br>2.168.1.151/Cam3730<br>2.168.1.151/Cam3731                                                                      | Secondary storage<br>Enabled<br>Enabled<br>Disabled<br>Disabled<br>Disabled                                                             | Ŷ |
| List of c<br>Sr No.<br>1<br>2<br>3<br>4<br>5<br>6                | hannels:<br>Channel Name<br>Cam37117<br>Cam37118<br>Cam37119<br>Cam37120<br>Cam37121<br>Cam37122                                     | Channel ID<br>VC_Cam371<br>VC_Cam371<br>VC_Cam371<br>VC_Cam371<br>VC_Cam371<br>VC_Cam371<br>VC_Cam371                           | Chi<br>17 192<br>18 192<br>19 192<br>20 192<br>21 192<br>22 192                               | annel details<br>2.168.1.151/Cam3727<br>2.168.1.151/Cam3728<br>2.168.1.151/Cam3729<br>2.168.1.151/Cam3730<br>2.168.1.151/Cam3731<br>2.168.1.151/Cam3732                                               | Secondary storage<br>Enabled<br>Enabled<br>Disabled<br>Disabled<br>Disabled<br>Disabled                                                 | Ŷ |
| List of c<br>Sr No.<br>1<br>2<br>3<br>4<br>5<br>6<br>7           | hannels:<br>Channel Name<br>Cam37117<br>Cam37118<br>Cam37119<br>Cam37120<br>Cam37121<br>Cam37122<br>Cam37123                         | Channel ID<br>VC_Cam371<br>VC_Cam371<br>VC_Cam371<br>VC_Cam371<br>VC_Cam371<br>VC_Cam371<br>VC_Cam371                           | Chi<br>17 192<br>18 192<br>19 192<br>20 192<br>21 192<br>22 192<br>23 192                     | annel details<br>2.168.1.151/Cam3727<br>2.168.1.151/Cam3728<br>2.168.1.151/Cam3729<br>2.168.1.151/Cam3730<br>2.168.1.151/Cam3731<br>2.168.1.151/Cam3732<br>2.168.1.151/Cam6211                        | Secondary storage<br>Enabled<br>Enabled<br>Disabled<br>Disabled<br>Disabled<br>Disabled<br>Disabled<br>Disabled                         | Ŷ |
| List of c<br>Sr No.<br>1<br>2<br>3<br>4<br>5<br>6<br>7<br>8      | hannels:<br>Channel Name<br>Cam37117<br>Cam37118<br>Cam37119<br>Cam37120<br>Cam37121<br>Cam37122<br>Cam37123<br>Cam37123             | Channel ID<br>VC_Cam371<br>VC_Cam371<br>VC_Cam371<br>VC_Cam371<br>VC_Cam371<br>VC_Cam371<br>VC_Cam371<br>VC_Cam371              | Chi<br>17 192<br>18 192<br>19 192<br>20 192<br>21 192<br>22 192<br>23 192<br>24 192           | annel details<br>2.168.1.151/Cam3727<br>2.168.1.151/Cam3728<br>2.168.1.151/Cam3729<br>2.168.1.151/Cam3730<br>2.168.1.151/Cam3731<br>2.168.1.151/Cam3732<br>2.168.1.151/Cam6211<br>2.168.1.151/Cam6212 | Secondary storage<br>Enabled<br>Enabled<br>Disabled<br>Disabled<br>Disabled<br>Disabled<br>Disabled<br>Disabled<br>Disabled             | Ŷ |
| List of c<br>Sr No.<br>1<br>2<br>3<br>4<br>5<br>6<br>7<br>8<br>9 | hannels:<br>Channel Name<br>Cam37117<br>Cam37118<br>Cam37119<br>Cam37120<br>Cam37121<br>Cam37122<br>Cam37123<br>Cam37124<br>Cam37125 | Channel ID<br>VC_Cam371<br>VC_Cam371<br>VC_Cam371<br>VC_Cam371<br>VC_Cam371<br>VC_Cam371<br>VC_Cam371<br>VC_Cam371<br>VC_Cam371 | Chi<br>17 192<br>18 192<br>19 192<br>20 192<br>21 192<br>22 192<br>23 192<br>24 192<br>25 192 | annel details<br>2.168.1.151/Cam3727<br>2.168.1.151/Cam3728<br>2.168.1.151/Cam3729<br>2.168.1.151/Cam3730<br>2.168.1.151/Cam3731<br>2.168.1.151/Cam3732<br>2.168.1.151/Cam6211<br>2.168.1.151/Cam6213 | Secondary storage<br>Enabled<br>Enabled<br>Disabled<br>Disabled<br>Disabled<br>Disabled<br>Disabled<br>Disabled<br>Disabled<br>Disabled | ^ |

- 5. Click on the 'OK' button to close the 'Local VMS Server Details' dialog box.
- 6. Select a VMS server. Click on the 'Secondary Storage Settings' button, which will pop up the configuration dialog box for the selected VMS server.

| econdary Stora <u>c</u> | ge Settings                                                                                              |                                                                   | The Integrator's | $\frac{Manufactu}{\times}$ |
|-------------------------|----------------------------------------------------------------------------------------------------|-------------------------------------------------------------------|------------------|----------------------------|
|                         |                                                                                                    |                                                                   |                  |                            |
| VMS Name: 1             | .51 (Site_74867A59E2F                                                                                    | -D)                                                               |                  |                            |
| VM5 IP: 192.            | 108.1.151                                                                                                |                                                                   |                  |                            |
| Access se               | condary storage throug                                                                                   | gh CMS server                                                     |                  |                            |
| Access mo               | de: Mapped driv                                                                                          | ve from CMS                                                       |                  | $\sim$                     |
|                         |                                                                                                    |                                                                   |                  |                            |
| VMS re                  | cording drive:                                                                                           | :\ <u>~</u>                                                       |                  |                            |
| Map to                  | drive:                                                                                                   | C:\                                                               |                  |                            |
|                         | (                                                                                                    |                                                                   |                  |                            |
|                         |                                                                                                    |                                                                   |                  |                            |
| List of                 | manned drives:                                                                                           | 9                                                                 |                  |                            |
| List of                 | mapped drives:                                                                                           |                                                                   |                  |                            |
| List of<br>Sr No.       | mapped drives:<br>VMS recording drive                                                                    | Mapped to                                                         | Channels mapped  |                            |
| List of<br>Sr No.       | mapped drives:<br>VMS recording drive                                                                    | Mapped to                                                         | Channels mapped  |                            |
| List of<br>Sr No.       | mapped drives:<br>VMS recording drive                                                                    | Mapped to                                                         | Channels mapped  |                            |
| List of<br>Sr No.       | mapped drives:<br>VMS recording drive                                                                    | Mapped to                                                         | Channels mapped  |                            |
| List of<br>Sr No.       | mapped drives:<br>VMS recording drive                                                                    | Mapped to                                                         | Channels mapped  |                            |
| List of<br>Sr No.       | mapped drives:<br>VMS recording drive                                                                    | Mapped to                                                         | Channels mapped  |                            |
| List of<br>Sr No.       | mapped drives:<br>VMS recording drive                                                                    | Mapped to                                                         | Channels mapped  |                            |
| List of<br>Sr No.       | mapped drives:<br>VMS recording drive<br>VMS configured from<br>els configured with sec<br>els mapped: 0 | Mapped to<br>Mapped to<br>n selected VMS: 16<br>ondary storage: 2 | Channels mapped  |                            |

7. Enable 'Access secondary storage through CMS server' check box, and select 'Access mode' from the available options.

| econd | lary Storage        | e Settings              |                     |                  | The Integrator's | <mark>s Manufac</mark><br>× |
|-------|---------------------|-------------------------|---------------------|------------------|------------------|-----------------------------|
| VMS   | Name: 15            | 51 (Site_74             | 1867A59E2F          | D)               |                  |                             |
| VMS   | IP: 192.1           | .68.1.151               |                     |                  |                  |                             |
| ✓ Ac  | ccess sec           | ondary sto              | rage throug         | h CMS server     |                  |                             |
| Acc   | cess mod            | le:                     | Mapped driv         | e from CMS       |                  | ~                           |
|       |                     |                         | Mapped driv         | e from CMS       |                  |                             |
|       |                     | I                       | Network pat         | th direct access |                  |                             |
|       | VMS rec             | ording driv             | re: Y               | :/ ~             |                  |                             |
|       | Map to d            | drive:                  | C                   | ::\ ~            |                  |                             |
|       |                     |                         | 6                   |                  |                  |                             |
|       |                     |                         |                     |                  |                  |                             |
|       |                     |                         | •                   | 9                |                  |                             |
|       | List of n           | napped dri              | ves:                |                  |                  |                             |
|       | List of n<br>Sr No. | napped dri<br>VMS reco  | ves:<br>rding drive | Mapped to        | Channels mapped  | 1                           |
|       | List of n<br>Sr No. | napped dri<br>VMS reco  | ves:<br>rding drive | Mapped to        | Channels mapped  | 1                           |
|       | List of n<br>Sr No. | napped dri<br>VMS recor | ves:<br>rding drive | Mapped to        | Channels mapped  | 1                           |
|       | List of n<br>Sr No. | napped dri<br>VMS reco  | ves:<br>rding drive | Mapped to        | Channels mapped  | 1                           |
|       | List of n<br>Sr No. | napped dri<br>VMS reco  | ves:<br>rding drive | Mapped to        | Channels mapped  | 1                           |
|       | List of n<br>Sr No. | napped dri<br>VMS reco  | ves:<br>rding drive | Mapped to        | Channels mapped  |                             |
|       | List of n<br>Sr No. | napped dri<br>VMS reco  | ves:<br>rding drive | Mapped to        | Channels mapped  |                             |
|       | List of n<br>Sr No. | napped dri<br>VMS reco  | ves:<br>rding drive | Mapped to        | Channels mapped  |                             |

- 8. There are 3 options available for the 'access modes'
- (a) Mapped drive from CMS In this mode, each of the secondary recording drive configured in the local VMS server is associated with a drive in the CMS server computer. While using this option, it is important that we the secondary storage is configured in local VMS server as mapped network drives; and same is configured in CMS server as mapped network drives; there is 1 : 1 co-relation between secondary storage recording drive configured in VMS server and secondary storage drive configured in the CMS server; and these 2 drives are configured as associated drives in CMS server, as per the configuration steps listed below.

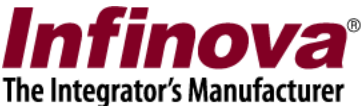

Whenever CMS server tries to access secondary storage for any of the cameras, (either directly from CMS server or from connected CMS client); it will use the related mapped drive in CMS server

(b) **Network path from CMS** – In this mode, each of the secondary recording drive configured in the local VMS server has a network path defined for it in the CMS server.

It is important to configure the network path in the CMS to exact same physical storage location where corresponding secondary storage drive from local VMS server is configured.

Whenever CMS server tries to access secondary storage for any of the cameras, (either directly from CMS server or from connected CMS client); it will use the related network path in CMS server

Note – this option will work only when the network path is accessible from CMS server computer. You will have to provide user credentials to access the network path. If network path is configured for accessing without user name and password, please keep username and password BLANK.

(c) **Network path direct access** – In this mode, each of the secondary recording drive configured in the local VMS server has a network path defined for it in the CMS server. The configuration is same as that for the 'Network path from CMS' option.

The only difference in this mode is that, when connected CMS client software accesses secondary storage data, it will directly connect to the secondary storage using the configured network path. CMS server will not be involved in the access of the secondary storage from CMS client

Note – this option will work only when the network path is accessible from CMS client computer. You will have to provide user credentials to access the network path. If network path is configured for accessing without user name and password, please keep username and password BLANK.

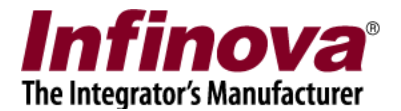

9. Configuration for 'Mapped drive from CMS' mode -

| 🕘 Seco   | ndary Storag                                               | je Settings                                                        |                 |                             |      | × |  |  |  |  |
|----------|------------------------------------------------------------|--------------------------------------------------------------------|-----------------|-----------------------------|------|---|--|--|--|--|
| VM<br>VM | VMS Name: 151 (Site_74867A59E2FD)<br>VMS IP: 192.168.1.151 |                                                                    |                 |                             |      |   |  |  |  |  |
|          | Access see                                                 | condary storag                                                     | e through CMS   | server                      |      |   |  |  |  |  |
|          | Access mode: Mapped drive from CMS                         |                                                                    |                 |                             |      |   |  |  |  |  |
|          | VMS recording drive: Y:\ ~   Map to drive: Z:\ ~           |                                                                    |                 |                             |      |   |  |  |  |  |
|          | List of                                                    | mapped drives                                                      |                 | 11                          | ch l |   |  |  |  |  |
|          | 1<br>1                                                     | Sr No. VMS recording drive Mapped to Channels mapped   1 Y:\ Z:\ 2 |                 |                             |      |   |  |  |  |  |
|          | Total ch<br>Channe                                         | nannels configu<br>els configured v                                | red from select | ted VMS: 16<br>v storage: 2 |      |   |  |  |  |  |
|          | Channe                                                     | els mapped: 2<br>els to be mappe                                   | ed: O           |                             |      |   |  |  |  |  |
|          |                                                            |                                                                    | 0               | 0                           |      |   |  |  |  |  |

The 'VMS recording drive' drop-down shows all secondary recording drives configured in the target VMS server.

The 'Map to drive' drop-down shows all drives available on the CMS server.

Select 'VMS recoding drive' and 'Map to drive'

These selected drives are expected to be associated with exactly same physical location on the secondary storage.

Click on the 'Add' button to add the pair to the mapped drives list.

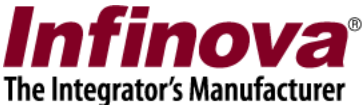

Similarly add 'VMS recoding drive' and 'Map to drive' pairs for other secondary recording drives available in the VMS server.

When all secondary recording drives from the selected VMS server are associated with the drives from the CMS server computer, the 'Channels to be mapped' status at the bottom of the page will display 0. This indicates that configuration is complete.

Click on OK button to complete the configuration.

The information on the 'Status->Local VMS' page will be updated to display the current configuration done.

| 192.168.1.152          | $\overline{2}$           | Statu | us → Local VMS                 |                              |                           |     |
|------------------------|--------------------------|-------|--------------------------------|------------------------------|---------------------------|-----|
| CMS 01                 | $\overline{\mathcal{O}}$ |       |                                |                              |                           |     |
| Device groups          | ^                        |       | ist of configured Local VMS s  | ervers'                      |                           |     |
| Alarm groups           |                          |       | List of configured Local VHS 3 |                              |                           |     |
| Status                 |                          |       | Secondary storage channe       | els Access secondary storage | through CMS server Second | ary |
| Channel status         | - 1                      |       | 2                              | Mapped drive from CMS        | 2                         |     |
| Recording status       |                          |       |                                |                              |                           | -   |
| Bandwidth status       |                          |       |                                |                              |                           |     |
| Video analytics status |                          |       |                                |                              |                           | -1  |
| Storage space          | - 1                      |       |                                |                              |                           | -   |
| Video parameters       |                          |       |                                |                              |                           |     |
| Camera parameters      | - 1                      |       |                                |                              |                           |     |
| Connected clients      |                          |       |                                |                              |                           |     |
| Phone communication    |                          |       |                                |                              |                           |     |
| SD card                |                          |       |                                |                              |                           |     |
| Diagnostic tests       |                          |       |                                |                              |                           |     |
| Local VMS              |                          |       |                                |                              |                           |     |
| Local VMS (Push Mode)  |                          |       |                                |                              |                           |     |
| Alarms report          |                          |       | <                              |                              |                           | >   |
| Disk usage             |                          | (     | S 🗋 📦 📃                        |                              | 😳 🚱 🕻                     |     |
| Memory allocations     |                          |       |                                |                              |                           | -   |
| Motion Detection       |                          |       |                                |                              |                           |     |
| Reports and Export     |                          |       |                                |                              |                           |     |

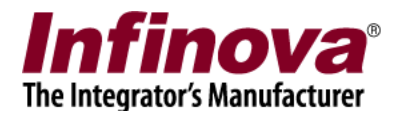

10. Configuration for 'Network path from CMS' mode -

| Secondary Sto        | rage Set                                                                                                  | ttings                                                                               |                                                      |           | ×      |  |  |  |  |  |
|----------------------|----------------------------------------------------------------------------------------------------|--------------------------------------------------------------------------------------|------------------------------------------------------|-----------|--------|--|--|--|--|--|
| VMS N<br>VMS IP      | VMS Name: 151 (Site_74867A59E2FD)<br>VMS IP: 192.168.1.151<br>Access secondary storage through CMS server |                                                                                      |                                                      |           |        |  |  |  |  |  |
| Acces                | Access mode: Network path from CMS                                                                        |                                                                                      |                                                      |           |        |  |  |  |  |  |
|                      | VMS r<br>Map tr<br>L                                                                                      | recording drive: Y<br>o network path:<br>Jser Name:<br>Password:                     | Y:\ v<br>\\192.168.1.244\FShared\<br>user1<br>•••••• |           |        |  |  |  |  |  |
| L                    | List of mapped drives:                                                                                    |                                                                                      |                                                      |           |        |  |  |  |  |  |
| -                    | Sr No.                                                                                                    | VMS recording drive                                                                  | Mapped to                                            | User Name | c      |  |  |  |  |  |
|                      | 1                                                                                                    | Y:\                                                                                  | \\192.168.1.244\FS                                   | user1     | 2      |  |  |  |  |  |
| To<br>Ch<br>Ch<br>Ch | tal cha<br>nannel<br>nannel<br>nannel                                                                     | annels configured from<br>s configured with seco<br>s mapped: 2<br>s to be mapped: 0 | selected VMS: 16<br>ondary storage: 2                |           | ,<br>) |  |  |  |  |  |
|                      |                                                                                                    |                                                                                      | 00                                                   |           |        |  |  |  |  |  |

The 'VMS recording drive' drop-down shows all secondary recording drives configured in the target VMS server.

Select 'VMS recoding drive'. Specify 'Map to network path' by using browse button (...) or you can type network path in the text box provided.

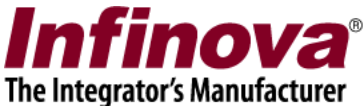

The selected VMS secondary storage recording drive and the specified network path are expected to be associated with exactly same physical location on the secondary storage.

Also, you need to provide Windows login credentials (user name and password) will be used to authenticate when access the mentioned network path is done.

Click on the 'Add' button to add the pair to the mapped drives list. This will validate user credentials to access the path. Once access is successful, it will add path to the mapped drives list. If authentication fails, it will report such error.

Similarly add 'VMS recoding drive' and 'Map to network path' pairs for other secondary recording drives available in the VMS server.

When all secondary recording drives from the selected VMS server are associated with the network paths, the 'Channels to be mapped' status at the bottom of the page will display 0. This indicates that configuration is complete.

Click on OK button to complete the configuration.

The information on the 'Status->Local VMS' page will be updated to display the current configuration done.

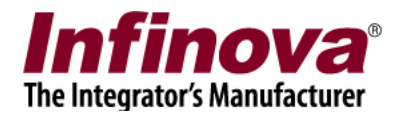

11. Configuration for 'Network path direct access' mode -

| Secondary St   | torage Se                                       | ttings                                                                                 |                                                      |           | × |  |  |  |  |  |
|----------------|-------------------------------------------------|----------------------------------------------------------------------------------------|------------------------------------------------------|-----------|---|--|--|--|--|--|
| VMS I<br>VMS I | Name: 1<br>IP: 192.<br>cess sec                 | 151 (Site_74867A59E2<br>168.1.151<br>condary storage throu                             | 2FD)<br>gh CMS server                                |           |   |  |  |  |  |  |
| Acce           | Access mode: Network path direct access         |                                                                                        |                                                      |           |   |  |  |  |  |  |
|                | VMS<br>Map t                                    | recording drive:<br>to network path:<br>User Name:<br>Password:                        | Y:\ v<br>\\192.168.1.244\FShared\<br>user1<br>•••••• |           |   |  |  |  |  |  |
|                | List of r                                       | napped drives:                                                                         |                                                      |           |   |  |  |  |  |  |
|                | Sr No.                                          | VMS recording drive                                                                    | Mapped to                                            | User Name | с |  |  |  |  |  |
| L              | 1                                               | Y:\                                                                                    | \\192.168.1.244\FS                                   | user1     | 2 |  |  |  |  |  |
|                | <<br>Total cha<br>Channel<br>Channel<br>Channel | annels configured from<br>Is configured with sec<br>Is mapped: 2<br>Is to be mapped: 0 | n selected VMS: 16<br>ondary storage: 2              |           | , |  |  |  |  |  |
|                |                                                 |                                                                                        | 0                                                    |           |   |  |  |  |  |  |

The 'VMS recording drive' drop-down shows all secondary recording drives configured in the target VMS server.

Select 'VMS recoding drive'.

Specify 'Map to network path' by using browse button (...) or you can type network path in the text box provided.

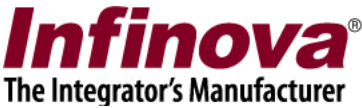

The selected VMS secondary storage recording drive and the specified network path are expected to be associated with exactly same physical location on the secondary storage.

Also, you need to provide Windows login credentials (user name and password) will be used to authenticate when access the mentioned network path is done.

Click on the 'Add' button to add the pair to the mapped drives list. This will validate user credentials to access the path. Once access is successful, it will add path to the mapped drives list. If authentication fails, it will report such error.

Similarly add 'VMS recoding drive' and 'Map to network path' pairs for other secondary recording drives available in the VMS server.

When all secondary recording drives from the selected VMS server are associated with the network paths, the 'Channels to be mapped' status at the bottom of the page will display 0. This indicates that configuration is complete.

Click on OK button to complete the configuration.

The information on the 'Status->Local VMS' page will be updated to display the current configuration done.

12. The 'Playback', 'Export' and 'Video search' buttons available at the bottom right corner on the 'Status->Local VMS' page can be used to access and test the secondary storage data as per the user specified access mode.

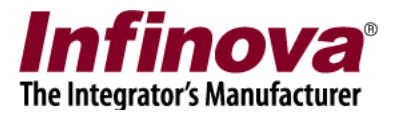

## CMS client software configuration

- 1. Install 'Security Management System Client' software.
- 2. Execute 'Security Management System Client' software using the desktop shortcut or the programs menu shortcut
- 3. In the login screen, please specify CMS server IP address, and CMS user login name and password.

| to act accurry me                                                                                                    | inagement system -                                                               | cheft (oser=op,Fittinege=o                                                                                                    | perator) - (ccrv keyboard scre                                                                                                    | ren index 1)                                                                                                    |                                                                                                    |                                                                                                    |                                                                                                    |                                                                                                    | U ^                                                                                                    |  |
|----------------------------------------------------------------------------------------------------|----------------------------------------------------------------------------------|----------------------------------------------------------------------------------------------------|----------------------------------------------------------------------------------------------------|----------------------------------------------------------------------------------------------------|----------------------------------------------------------------------------------------------------|----------------------------------------------------------------------------------------------------|----------------------------------------------------------------------------------------------------|----------------------------------------------------------------------------------------------------|----------------------------------------------------------------------------------------------------|--|
| ion Lay                                                                                                    | out Na<br>®                                                                      | ivigation Settin                                                                                                    | gs Screens<br>Live screens<br>Playback ec                                                                                                    | Active alarms                                                                                                    | s Video Panorama                                                                                                    | Help                                                                                                    |                                                                                                    | Live video<br>Current time: 2017/                                                                                                    |                                                                                                    |  |
| unity Management Sy<br>CMS 01 (192.168<br>Device groups<br>CG_AllCha<br>CG_AllCha<br>CG<br>Car<br>Car<br>Car<br>Car<br>Car<br>Car<br>Car<br>Car                                         | *tem<br>3.1.152)<br>;<br>mnets<br>m37117<br>m37118<br>m37119<br>m37120<br>m37121 | 1-                                                                                                    | Any Streen<br>Search alan<br>Export vide<br>Search baol<br>Object cour<br>In Search alan<br>Video searc<br>Secondary I<br>Secondary I                                                                                                    | kmarks<br>o<br>kmarks<br>string reports<br>m images<br>h<br>storage<br>storage - CMSP<br>f<br>insaction search<br>f                                                                                                    | 2-<br>Infinova <sup>®</sup><br>Playbadt<br>Ervore videa                                                                                                    |                                                                                                    | 3-                                                                                                    | 3-<br>Infinova*                                                                                                    |                                                                                                    |  |
| Con1712<br>Con1712<br>Con1712<br>Con1712<br>Con1712<br>Con1712<br>Con1712<br>Con1712<br>Con1712<br>Con1712<br>Con1712<br>Con1712<br>Con1712<br>Con1712<br>Con1712<br>Con1712<br>Con1712 |                                                                                  | •                                                                                                    | LPR Monitor                                                                                                    | Screen                                                                                                    | Infinova <sup>®</sup>                                                                                                    |                                                                                                    | D-                                                                                                    | Infinova <sup>6</sup>                                                                                                    |                                                                                                    |  |
|                                                                                                    |                                                                                  | Infinova*                                                                                                    |                                                                                                    |                                                                                                    | a:<br>Infinova*                                                                                                    |                                                                                                    | 9.                                                                                                    | ₽-<br>Infinova®                                                                                                    |                                                                                                    |  |
| 0                                                                                                    |                                                                                  |                                                                                                    |                                                                                                    |                                                                                                    |                                                                                                    |                                                                                                    |                                                                                                    |                                                                                                    | Notification                                                                                                    |  |
| Alarm Type                                                                                                    | Alarm Name                                                                       | Alarm time                                                                                                    | Site Name                                                                                                    | Source ID                                                                                                    | Source Name                                                                                                    | Generator ID                                                                                                    | Primary Channel I                                                                                                    |                                                                                                    |                                                                                                    |  |
|                                                                                                    | Annu Type                                                                        | Auronet System Second System Second | Layout Navigation Setter   Image: Setter Setter Setter Image: Setter Setter Image: Setter Setter Image: Setter Setter   Image: Setter Setter Image: Setter Setter Image: Setter Setter Image: Setter Setter Image: Setter Setter   Image: Setter Setter Image: Setter Setter Image: Setter Setter Image: Setter Setter Image: Setter Setter   Image: Setter Setter Image: Setter Setter Image: Setter Setter Image: Setter Setter Image: Setter   Image: Setter Setter Image: Setter Setter Image: Setter Setter Image: Setter Image: Setter   Image: Setter Setter Image: Setter Image: Setter Image: Setter Image: Setter   Image: Setter Image: Setter Image: Setter Image: Setter Image: Setter   Image: Setter Image: Setter Image: Setter Image: Setter Image: Setter   Image: Setter Image: Setter Image: Setter Image: Setter Image: Setter   Image: Setter Image: Setter Image: Setter Image: Setter Image: Setter   Image: Setter Image: Setter Image: Setter Image: Setter Image: Setter   Image: Setter Image: Setter Image: Setter Image: Setter Image: Setter   Image: Setter <td>Dot Layout Navigation Settings Screens   Use Screens Image: Screens Image: Screens Image: Screens Image: Screens   Use Screens Image: Screens Image: Screens Image: Screens Image: Screens   Use Screens Image: Screens Image: Screens Image: Screens Image: Screens   Use Screens Image: Screens Image: Screens Image: Screens Image: Screens   Use Screens Image: Screens Image: Screens Image: Screens Image: Screens   Use Screens Image: Screens Image: Screens Image: Screens Image: Screens   Use Screens Image: Screens Image: Screens Image: Screens Image: Screens   Use Screens Image: Screens Image: Screens Image: Screens Image: Screens   Use Screens Image: Screens Image: Screens Image: Screens Image: Screens   Use Screens Image: Screens Image: Screens Image: Screens Image: Screens   Use Screens Image: Screens Image: Screens Image: Screens Image: Screens   Use Screens Image: Screens Image: Screens Image: Screens Image: Screens   Use Screens Image: Screens Image: Screens Image</td> <td>Dot Layout Navigation Settings Screent Active alarm   City Manual Lytem Image: City Manual Lytem Image: City Manual Lytem</td> <td>On Layout Navigation Settings Screens Active alarms Video Panorama   City Manual System Image: Settings Image: Settings &lt;</td> <td>Dot Layout Navigation Settings Greens Active alarms Video Panoram. Help   City Manual Lysin Image: City Manual Lysin Image: City Manua Lysin Image: City Manual Lys</td> <td>Dot Layout Navigation Settings Cerems Active alarms Video Panorana Help   Cite Alarma Image: Cite Alarma Image: Cite Alarma<td>Non-Layout Navigation Settings Screents Active alarms Video Parorana Heb   Image: Settings Image: Settings Image: Setting</td></td> | Dot Layout Navigation Settings Screens   Use Screens Image: Screens Image: Screens Image: Screens Image: Screens   Use Screens Image: Screens Image: Screens Image: Screens Image: Screens   Use Screens Image: Screens Image: Screens Image: Screens Image: Screens   Use Screens Image: Screens Image: Screens Image: Screens Image: Screens   Use Screens Image: Screens Image: Screens Image: Screens Image: Screens   Use Screens Image: Screens Image: Screens Image: Screens Image: Screens   Use Screens Image: Screens Image: Screens Image: Screens Image: Screens   Use Screens Image: Screens Image: Screens Image: Screens Image: Screens   Use Screens Image: Screens Image: Screens Image: Screens Image: Screens   Use Screens Image: Screens Image: Screens Image: Screens Image: Screens   Use Screens Image: Screens Image: Screens Image: Screens Image: Screens   Use Screens Image: Screens Image: Screens Image: Screens Image: Screens   Use Screens Image: Screens Image: Screens Image | Dot Layout Navigation Settings Screent Active alarm   City Manual Lytem Image: City Manual Lytem Image: City Manual Lytem | On Layout Navigation Settings Screens Active alarms Video Panorama   City Manual System Image: Settings Image: Settings < | Dot Layout Navigation Settings Greens Active alarms Video Panoram. Help   City Manual Lysin Image: City Manual Lysin Image: City Manua Lysin Image: City Manual Lys | Dot Layout Navigation Settings Cerems Active alarms Video Panorana Help   Cite Alarma Image: Cite Alarma Image: Cite Alarma <td>Non-Layout Navigation Settings Screents Active alarms Video Parorana Heb   Image: Settings Image: Settings Image: Setting</td> | Non-Layout Navigation Settings Screents Active alarms Video Parorana Heb   Image: Settings Image: Settings Image: Setting |  |

4. Client software main screen will be visible after successful login.

- 5. The 'Screens -> Secondary storage' menu can be used to access secondary storage data through the associated VMS server. Playback, Export video and Video search sub-menus are available under this menu.
- 6. The 'Screens -> Secondary storage CMS' menu can be used to access secondary storage data through CMS server, as per the secondary storage access mode configured in the CMS server. Playback, Export video and Video search submenus are available under this menu.